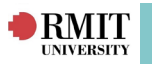

# Placement Manager

Placement Manager enables you to efficiently bulk allocate the most suitable Students to Placement Offers and confirm their approval.

Other functions available from the Placement Manager include:

- Updating Supervisor details for one or multiple Placements
- Publishing Placements to Students
- Assigning Placement Schedule times in bulk
- Notifying a group of Students or Supervisors via email
- Generating graph report data for Student Allocation

The work flow is as follows:

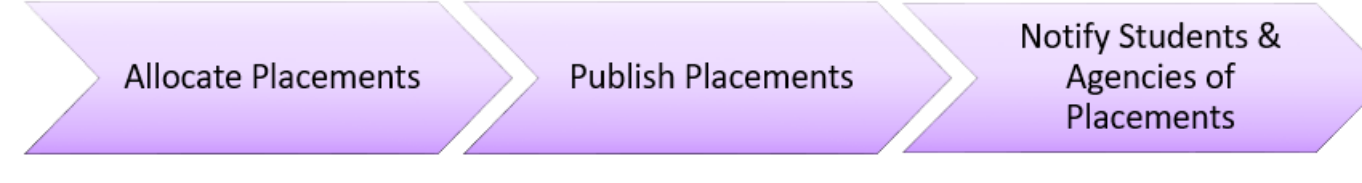

# The Placement Manager page

Navigate to Placement > Placement Manager

- The Filter allows you to set the Academic Year Beginning, Discipline and Group Type (Allocation Group is the default (previously course offering), but Action Group is also available if you have previously created one).
- **Placements** required are displayed as colour-coded progress bar. Clicking on this graph opens up the Student Allocation Report:

| Placement Manager                                                                            |                                                                                                    |                 |
|----------------------------------------------------------------------------------------------|----------------------------------------------------------------------------------------------------|-----------------|
| Filter▲       Academic Year Beginning:     2020 ∨       Discipline:     Accounting (COB-ACT) | Group Type: 2020 Accounting Industry Placement Sem 1 Start                                                                                                    | X Q-<br>Refresh |
| Allocation Group Details  General: 245 Days Detail                                           | Placements (Total Student: 83)         12       12         57       Image: Students fully placed       12         Students with unconfirmed self-placement       12         Students without placement       57 | 2<br>2<br>7     |

There are six tabs available within the Placement Manager, broken up into two sections - **Placement Allocation** and **Placement Management**:

- 1. The **Student => Placement** tab: Displays the best ranked Placement Offer to the Student. Placement Allocation is performed from the perspective of the Student.
- 2. The **Placement => Student** tab: Displays the best ranked Student to a Placement Offer. Placement Allocation is performed from the perspective of the Placement conditions.
- 3. The **Best Fit** tab: Allows you to assign student places in bulk by automatically matching Students to Placements. The allocation is based on the best fit for the overall set of Students and placements. There are matching rules that can be used to rank suitability.
- 4. The **Supervisors** tab allows you to assign Supervisors in bulk to Placements.
- 5. The **Schedules** tab allows you to edit and manage the Student schedules in bulk as applicable. From this tab you can add and remove days, view all shift types and add comments to particular days.
- 6. The **Confirmation** tab is where the Status of a Placement can be controlled (whether it's being Published (Confirmed), Withdrawn, Grouped or Swapped) and offers a notification feature for confirmation emails to Staff, Agencies and Students.

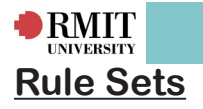

**Rule Sets** are used within **Placement Manager** to assist with Student allocation matching and suitability ranking. When the Rule Set is run within Placement Manager, every Student is compared to every Placement Offer and a score is calculated for how well they match based on the rules defined within the selected Rule Set. An example of this is the Distance from home ruleset where you can match students placement offers that are closest from home to placement location if there are access issues for the student.

Placement Manager displays the best matches of Placement Offers to Students at the top of the list. In this way, running Rule Sets can be used to allocate Students against their most appropriate Placements. The Rule Set drop-down menu offers a selection of pre-existing Rule Sets, however new Rule Sets can be created by navigating to **Placement > Rule Sets**. Refer to *Rules and Rulesets Quick Reference Guides* for more information.

| BM                                                                                                    | Т                                                                                                    |                                                                                                    |                                      |                 |                |                   |          |                                                                                                    |                                                                                                    |                                                                      |                          |                     |                 |
|----------------------------------------------------------------------------------------------------|----------------------------------------------------------------------------------------------------|----------------------------------------------------------------------------------------------------|--------------------------------------|-----------------|----------------|-------------------|----------|----------------------------------------------------------------------------------------------------|----------------------------------------------------------------------------------------------------|----------------------------------------------------------------------|--------------------------|---------------------|-----------------|
|                                                                                                    |                                                                                                    | 🔊 Request                                                                                                    | Placement                            | Manage Curri    | ulum Reports   | Communicat        | ion In   | Sight Admin                                                                                                    |                                                                                                    |                                                                      |                          |                     |                 |
|                                                                                                    |                                                                                                    |                                                                                                    |                                      | indiago carri   | alani rieporto | communicat        |          | orgine internation                                                                                                    |                                                                                                    |                                                                      |                          |                     |                 |
| Placement Ma                                                                                                    | anager                                                                                                    |                                                                                                    |                                      |                 |                |                   |          |                                                                                                    |                                                                                                    |                                                                      |                          |                     |                 |
| <b>Filter</b>                                                                                                    |                                                                                                    |                                                                                                    |                                      |                 |                |                   |          |                                                                                                    |                                                                                                    |                                                                      |                          |                     |                 |
| Academic Year Beginnin                                                                                                    | ig: 2020 🗸                                                                                                  | Discipline: Acco                                                                                                    | unting (COB-ACT                      | Г)              | $\sim$         | Group Type:       |          | ✓ 2020 Accou                                                                                                    | Inting Industry Placement S                                                                                                    | Gem 1 Start                                                          |                          | X Q-<br>Refresh     |                 |
| Allocation Group D                                                                                                    | etails▲                                                                                                    |                                                                                                    |                                      |                 |                |                   |          |                                                                                                    |                                                                                                    |                                                                      |                          |                     |                 |
| General: 245 Days                                                                                                    |                                                                                                    |                                                                                                    |                                      |                 |                | Place<br>12 12    | ments (T | otal Student: 83)<br>57                                                                                                    | Students fully<br>Students par<br>Students with<br>Students with                                                                                                    | / placed<br>tially placed<br>n unconfirme<br>nout placem             | ed self-placement<br>ent | 12<br>2<br>12<br>57 |                 |
| Detail                                                                                                    |                                                                                                    |                                                                                                    |                                      |                 |                |                   |          |                                                                                                    |                                                                                                    |                                                                      |                          |                     |                 |
| Ctudent # D                                                                                                    | lacomont                                                                                                    | Placemer                                                                                                    | it Allocation                        |                 | Rost Eit       |                   |          | Supartieore                                                                                                    | Placer                                                                                                    | nent Managem                                                         | ent                      | Confirmation        |                 |
| Student # P                                                                                                    | hacement                                                                                                    | Flatenie                                                                                                    | it = Student                         |                 | Destric        |                   |          | Supervisors                                                                                                    |                                                                                                    | Schedules                                                            |                          | Commadon            | <b>5</b> 1      |
| Actions                                                                                                    | Rule Set:                                                                                                   |                                                                                                    | ✓ Detail                             | Run Trial Match |                |                   | [        | Remove Clashes:                                                                                                    | Records per page: 5                                                                                                    | i0 ~                                                                 | Sort: Alphabetica        | al 🗸                | Student Offers  |
|                                                                                                    |                                                                                                    |                                                                                                    | 1 of 71                              |                 |                |                   | Next 🕨   |                                                                                                    |                                                                                                    |                                                                      | 1 - 38 of 38             |                     |                 |
| Address:<br>DOB:<br>Contact Details:<br>Home Phone:<br>Mobile:<br>Email:<br>Placement Required<br>0 / 245 Days<br>Placements:<br>None<br>Attributes:<br>Accounting (C<br>Test XA Check (I/c | nents:<br>g Industry Placem<br>General<br>OB-ACT) (Discipl<br>OB-ACT) (Discipl<br>OB-ACT) - (T1225394) -J1: | CRANBOURNE EAS<br>20/05/1998<br>20/05/1998<br>20/05/1 | ;, 3977<br>.rmit.edu.au<br>It Group) |                 | Stude          | nt: Detail   Hist | ory      | In Consulting<br>General: 25 days<br>1/02/2020 - 16,<br>Offer<br>Block (none)<br>Attributes:<br>(Global)<br>Completed and Sign<br>TELANTO Project:<br>International Placem<br>Online Project:<br>International Placem<br>Colleal Mobility Reg<br>Partner University c<br>Partner University c<br>Partner University<br>Completed and Sign<br>Work Email: | /02/2020<br>ned WIL Agreement:<br>nent:<br>uirements:<br>or College name and country<br>res less than 50% of course or<br>DB-ACT) (Discipline) (<br>ned WIL Agreement: No | No<br>No<br>No<br>No<br>No<br>No<br>No<br>No<br>Placeme<br>Requireme | nt Group)                |                     |                 |
|                                                                                                    |                                                                                                    |                                                                                                    |                                      |                 |                |                   |          | Work Phone:<br>Supervisor's Name:<br>Supervisor's Phone<br>Supervisor's Email:<br>Supervisor's Positio<br>Allocate                                                                                                    | n Title:                                                                                                    |                                                                      |                          |                     | Detail   Histor |

### 1. The Student=>Placement Tab

This tab allows you to match an individual Student against all available Placement offers. This should be used when finding the best Placement for a Student with special consideration. Click on the **Student=>Placement** tab.

- If required, the listed Student's can be filtered by click on the Students button beneath the Filter header on the far left-side of the page. Likewise, the Offers button offers it's own selection of search options.
- 2. Select a **Rule Set** from the drop-down menu and click on the **Run Trial Match** button if needed.
- 3. The **Allocate** link at the bottom left of the Placement Offer, assigns the displayed Student to the selected Placement Offer

#### 2. The Placement=> Student Tab

This tab allows you to match an individual Placement Offer against all available Students and can be used if you wish to place a specific Student at a particular Agency. It offers the same range of options as **Student => Placement**.

#### 3. The Best Fit Tab

RMIT UNIVERSITY

The Best Fit tab allows you to bulk allocate Students against all available Placement Offers.

|                                                                                | Request Placement             | Manage Curriculum Reports Co | ommunication InSight Admin                                        |                                                                                                    |                                   |                  |
|--------------------------------------------------------------------------------|-------------------------------|------------------------------|-------------------------------------------------------------------|----------------------------------------------------------------------------------------------------|-----------------------------------|------------------|
| Placement Manager                                                              |                               |                              |                                                                   |                                                                                                    |                                   |                  |
| Filter▲<br>Academic Year Beginning: 2020 ∨                                     | Discipline: Accounting (COB-A | CT) V Gro                    | up Type: 2020 Accou                                               | inting Industry Placement Sem 1 Start                                                                           | X Q- Refresh                      |                  |
| Allocation Group Details  General: 245 Days Detail                             |                               |                              | Placements (Total Student: 83)           12         12         57 | Students fully placed<br>Students partially placed<br>Students with unconfirmed s<br>Students without placement | 12<br>2<br>elf-placement 12<br>57 |                  |
|                                                                                | Placement Allocation          |                              |                                                                   | Placement Management                                                                                            |                                   |                  |
| Student ≈ Placement                                                            | Placement                     | Best Fit                     | Supervisors                                                       | Schedules                                                                                                    | Confirmation                      |                  |
| Actions                                                                        |                               |                              |                                                                   |                                                                                                    |                                   | Filter           |
| Rule Set:                                                                      | V Detail Run Trial Match      | Match by Highest ranking 🗸 📀 | Remove Clashes:                                                   | Records per page: 50 V S                                                                                        | ort: Alphabetical 🗸               | Student Offers   |
|                                                                                |                               |                              | 1 - 38 of 38                                                      |                                                                                                    |                                   |                  |
| .id Consulting 1 of 1 Professional, Scien                                      | ntific and Technical Services | No Ranking                   | Alex Constar                                                      | ntinidis (3718524)                                                                                              |                                   |                  |
| General: 245 days<br>1/02/2020 - 16/02/2020<br>Attributes:                     |                               |                              | IVANHOE, 307<br>2020 Account                                      | 9<br>ing Industry Placement Sem 1 Start                                                                         |                                   | <u>e</u>         |
| (Global)<br>Completed and Signed WIL Agreement:                                | No                            |                              | V/ 245 Days                                                       | General                                                                                                    |                                   | Detail   History |
| RIIERP:                                                                        | No                            |                              |                                                                   |                                                                                                    |                                   |                  |
| TELANTO Project:                                                               | No                            |                              |                                                                   |                                                                                                    |                                   |                  |
| International Placement:                                                       | No                            |                              |                                                                   |                                                                                                    |                                   |                  |
| Online Project:                                                                | No                            |                              |                                                                   |                                                                                                    |                                   |                  |
| Global Mobility Requirements:                                                  |                               |                              |                                                                   |                                                                                                    |                                   |                  |
| Partner University or College:                                                 | No                            |                              |                                                                   |                                                                                                    |                                   |                  |
| Partner University or College name and country:                                | No                            |                              |                                                                   |                                                                                                    |                                   |                  |
| WIL Placement forms less than 50% of course cre                                | edit: No                      |                              |                                                                   |                                                                                                    |                                   |                  |
| WIL Activity Type:                                                             | Placement                     |                              |                                                                   |                                                                                                    |                                   |                  |
| Accounting (COB-ACT) (Discipline) (F<br>Completed and Signed WIL Agreement: No | Requirement Group)            |                              |                                                                   |                                                                                                    |                                   |                  |
| Work Email:                                                                    |                               |                              |                                                                   |                                                                                                    |                                   |                  |
| Work Phone:                                                                    |                               |                              |                                                                   |                                                                                                    |                                   |                  |
| Supervisor's Name:                                                             |                               |                              |                                                                   |                                                                                                    |                                   |                  |
| Supervisor's Phone:                                                            |                               |                              |                                                                   |                                                                                                    |                                   |                  |
| Supervisor's Email:                                                            |                               |                              |                                                                   |                                                                                                    |                                   |                  |
| Supervisor's Position Title:                                                   |                               |                              |                                                                   |                                                                                                    |                                   |                  |
| Offer                                                                          |                               | Detail                       | History                                                           |                                                                                                    |                                   |                  |

- 1. Click on the **Best Fit** tab.
- 2. Select a **Rule Set** from the drop-down menu and click on the **Run Trial Match** button if needed.
  - Once the Rule Set is run, ranking scores will appear next to the Student Names and replace the No Ranking text
  - To understand why a particular score is returned you will need to understand the details of the Rule Set you are running. Refer to the supplementary document *Rules and Rule Sets Quick Reference Guide*.
- 3. The **Select All** and **Allocate** buttons can be used to bulk allocate Students to Placement Offers.

|                                                  |                                |                  |                                                            | Decen   macory   |
|--------------------------------------------------|--------------------------------|------------------|------------------------------------------------------------|------------------|
| WIL Activity Type:                               | Placement                      |                  |                                                            |                  |
| Offer                                            |                                | Detail   History |                                                            |                  |
| Alfred Health 1 of 2 Health Ca                   | are and Social Assistance      | 4                | Samuel Fink (3239534)                                      |                  |
| General: 1 day                                   |                                |                  | Malvern, 3144                                              |                  |
| 24/11/2017 - 24/11/2017                          |                                |                  | ONPS2534 - Bundoora Campus - UGRD Semester 2 2017 - (ZZZZ) |                  |
| Attributes:                                      |                                |                  | 0 / 2 Days General                                         | Datail I Unter   |
| (Global)<br>WIL Placement forms less than 50% of | course credit: No              |                  |                                                            | Detail   History |
| RIIERP:                                          | No                             |                  |                                                            |                  |
| WIL Activity Type:                               | Placement                      |                  |                                                            |                  |
| Offer                                            |                                | Detail   History |                                                            |                  |
| Acrux 5 of 10 Professional, Sci                  | entific and Technical Services | 3                | Ngoc Luong (3384598)                                       |                  |
| General: 1 day                                   |                                |                  | Braybrook, 3019                                            |                  |
| 14/11/2017 - 14/11/2017                          |                                |                  | ONPS2534 - Bundoora Campus - UGRD Semester 2 2017 - (ZZZZ) |                  |
| Attributes:                                      |                                |                  | 0 / 2 Days General                                         | Detail   History |
| (Global)<br>WIL Placement forms less than 50% of | course credit: No              |                  |                                                            | Detail   History |
| RIIERP:                                          | No                             |                  |                                                            |                  |
| WIL Activity Type:                               | Placement                      |                  |                                                            |                  |
| Offer                                            |                                | Detail   History |                                                            |                  |
| Acrux 3 of 10 Professional, Sci                  | entific and Technical Services | 3                | Sarah Morsi (3108829)                                      |                  |
| General: 1 day                                   |                                |                  | THORNBURY, 3071                                            |                  |
| 14/11/2017 - 14/11/2017                          |                                |                  | ONPS2534 - Bundoora Campus - UGRD Semester 2 2017 - (ZZZZ) |                  |
| Attributes:                                      |                                |                  | o / z bays Geleral                                         | Detail   History |
| (Global)<br>WIL Placement forms less than 50% of | course credit: No              |                  |                                                            | Detail   History |
| RIIERP:                                          | No                             |                  |                                                            |                  |
| WIL Activity Type:                               | Placement                      |                  |                                                            |                  |
| Offer                                            |                                | Detail   History |                                                            |                  |
| Alfred Health 2 of 2 Health Ca                   | are and Social Assistance      | 3                | Nicholas Dawkins (3544336)                                 |                  |
| General: 1 day                                   |                                |                  | MALVERN EAST, 3145                                         |                  |
| 24/11/2017 - 24/11/2017                          |                                |                  | ONP52534 - Bundoora Campus - UGRD Semester 2 2017 - (ZZZZ) |                  |
| Attributes:                                      |                                |                  | 0/2 Days General                                           | Datail   History |
| (GIODAI)<br>WIL Placement forms less than 50% of | course credit: No              |                  |                                                            | Detail   History |
| RIIERP:                                          | No                             |                  |                                                            |                  |
| WIL Activity Type:                               | Placement                      |                  |                                                            |                  |
| Offer                                            |                                | Detail History   |                                                            |                  |

InPlace Support V4.10 Quick Reference Guide: Placement Manager Page 3 of 6

### 4. The Supervisors Tab

RMIT

This tab allows you to add, remove or replace Supervisors in bulk.

This can be performed before or after a Student is assigned to a Placement Offer.

| <b>f 1 3 0 i</b> 🕅 🕅                                                    | Request Placement Manag         | e Curriculum Re     | eports Communica       | tion InSight Admin                               |                                                    |                   |            |
|-------------------------------------------------------------------------|---------------------------------|---------------------|------------------------|--------------------------------------------------|----------------------------------------------------|-------------------|------------|
| Placement Manager                                                       |                                 |                     |                        |                                                  |                                                    |                   |            |
| Filter •                                                                |                                 |                     |                        |                                                  |                                                    |                   |            |
| Academic Year Beginning: 2020 V Di                                      | iscipline: Accounting (COB-ACT) | ~                   | Group Type:            | 2020 Accounting 1                                | Industry Placement Sem 1 Start                     | X 4.4             | efresh     |
| Allocation Group Details*                                               |                                 |                     |                        |                                                  | _                                                  |                   |            |
| General: 245 Days                                                       |                                 |                     | Place                  | ements (Total Student: 83)                       | Students fully placed<br>Students nartially placed | 12                |            |
|                                                                         |                                 |                     | 12 12                  | 57                                               | Students with unconfirmed sel                      | f-placement 12    |            |
| Detail                                                                  |                                 |                     |                        |                                                  | Students without placement                         | 57                |            |
|                                                                         | Placement Allocation            |                     |                        |                                                  | Placement Management                               |                   |            |
| Student ≈ Placement                                                     | Placement ⇒ Student             | Best                | Fit                    | Supervisors                                      | Schedules                                          | Confirm           | ation      |
| Filters                                                                 | Placement Actions               |                     | Supervisor Actions     |                                                  |                                                    |                   |            |
| Apply Filter Clear Filter                                               | Add Supervisor                  |                     | Remove Replace         | e Add/Edit Cost Mark as Assess<br>Confirm timesh | or: Yes/No<br>eet only: Yes/No                     |                   |            |
| Placement Periods                                                       | Select All placements           |                     | Select All Supervisors | Show Inactive Supervisors                        |                                                    |                   |            |
| ✓13/01/2020 - 16/10/2020 ∧                                              | ■ 18/11/2019 - 18/12            | /2020               |                        |                                                  |                                                    |                   |            |
| ≤13/01/2020 - 25/11/2020<br>≤6/01/2020 - 18/12/2020                     | ShineWing Australia Ptv         | td                  |                        |                                                  |                                                    |                   |            |
| 25/11/2019 - 25/11/2020                                                 | ,                               | Supervisor          | Relationship           | Agency                                           | Start Date                                         | End Date          | Total Cost |
| ≤ 10/03/2020 - 18/12/2020<br>Select All Unselect All                    | ■ not in group                  |                     |                        |                                                  |                                                    |                   |            |
| Agoncios                                                                | Daniel Mai Nguyen               |                     |                        |                                                  |                                                    |                   |            |
| Agencies                                                                |                                 |                     |                        |                                                  |                                                    |                   |            |
| Alfred Health                                                           | 18/11/2019 - 29/01              | /2021               |                        |                                                  |                                                    |                   |            |
| Cheap Monday                                                            | Worrells Solvency & Fore        | ensic Accountants ( | Vic) Pty Ltd           |                                                  |                                                    |                   |            |
| Deloitte Touche Tonmatsu     Perost & Young (EY) (Australia): Melhourne |                                 | Supervisor          | Relationship           | Agency                                           | Start Date                                         | End Date          | Total Cost |
| Select All   Unselect Al                                                | not in group                    |                     |                        |                                                  |                                                    |                   |            |
| Group Codes                                                             | Julian Kis                      |                     |                        |                                                  |                                                    |                   |            |
| ⊡not in group<br>⊡T 1233745                                             | ■ 25/11/2019 - 25/11            | /2020               |                        |                                                  |                                                    |                   |            |
|                                                                         | MLC Limited                     |                     |                        |                                                  |                                                    |                   |            |
|                                                                         |                                 | Supervisor          | Relationship           | Agency                                           | Start Date                                         | End Date          | Total Cost |
| Select All   Unselect Al                                                | not in group                    |                     |                        |                                                  |                                                    |                   |            |
|                                                                         | Clara Lauricella                | Kieran William      | s (Unknown)            |                                                  | MLC Limited 25/                                    | 11/2019 25/11/202 | 0          |

- 1. Click on the **Supervisors** tab.
- 2. Available Placements can be filtered by Agencies, Groups and Placement Period.
- 3. The Apply Filter link filters the Placement Offers displayed.
- 4. Clicking on the Student Name selects the Placement Offer.
  - If the Student is not yet allocated to the Placement Offer, click on Student not allocated. The Select All Placement check box selects all Placement Offers currently displayed.
- 5. The Add Supervisor link displays the Select Supervisor dialogue window.
- 6. The **Agency name** should be entered into **Agency/Organisation field** (Personnel Type of Staff limits result to only RMIT staff for supervisor selection, whereas all other search fields allow search on internal and external personnel details).
- 7. The Filter button limits results to display only staff from the selected Agency.
- 8. The **Select** link assigns the chosen Supervisor to the Placement Offer.

| Acrux 3 of 10 Professional, Sc                                   | ientific and Technical Services | 2                | • | Hannah English (3477302)<br>MALVERN EAST, 3145                                 |                                  |
|------------------------------------------------------------------|---------------------------------|------------------|---|--------------------------------------------------------------------------------|----------------------------------|
| General: 1 cay<br>14/11/2017 - 14/11/2017<br>Attribution:        |                                 |                  |   | ONP52534 - Bundoora Campus - UGRD Semester 2 2017 - (2222)<br>0/2 Days General |                                  |
| (Global)<br>WIL Placement forms less than 50% of                 | f course credit: No             |                  |   |                                                                                | Detail   History                 |
| RIIERP:                                                          | No                              |                  |   |                                                                                |                                  |
| WIL Activity Type:                                               | Placement                       |                  |   |                                                                                |                                  |
| Offer                                                            |                                 | Detail   History |   |                                                                                |                                  |
| Acrux 2 of 10 Professional, Sc                                   | ientific and Technical Services | 2                |   | Charanpreet Dulai (3383239)                                                    |                                  |
| General: 1 day<br>14/11/2017 - 14/11/2017                        |                                 |                  |   | ONPS2534 - Bundoora Campus - UGRD Semester 2 2017 - (ZZZZ)                     |                                  |
| Attributes:<br>(Global)<br>Will Placement forms less than 50% of | É course credit: No             |                  |   |                                                                                | Detail   History                 |
| RIIERP:                                                          | No                              |                  |   |                                                                                |                                  |
| WIL Activity Type:                                               | Placement                       |                  |   |                                                                                |                                  |
| Offer                                                            |                                 | Detail   History |   |                                                                                |                                  |
| Acrux 4 of 10 Professional, Sc                                   | ientific and Technical Services | 2                |   | Victoria Phan (3430877)                                                        |                                  |
| General: 1 day<br>14/11/2017 - 14/11/2017                        |                                 |                  |   | ST ALBANS, 3021<br>ONP52534 - Bundoora Campus - UGRD Semester 2 2017 - (ZZZZ)  |                                  |
| Attributes:<br>(Global)                                          | former make the                 |                  |   | 0 / 2 bays delictal                                                            | Detail   History                 |
| RIIERP:                                                          | No                              |                  |   |                                                                                |                                  |
| WIL Activity Type:                                               | Placement                       |                  |   |                                                                                |                                  |
| Offer                                                            |                                 | Detail   History |   |                                                                                |                                  |
| Acrux 6 of 10 Professional, Sc                                   | ientific and Technical Services | 2                |   | James Kinder (3487260)                                                         |                                  |
| General: 1 day                                                   |                                 | -                |   | BUNDOORA, 3083                                                                 |                                  |
| 14/11/2017 - 14/11/2017                                          |                                 |                  |   | ONP52534 - Bundoora Campus - UGRD Semester 2 2017 - (ZZZZ)<br>0/2 Days General |                                  |
| Attributes:                                                      |                                 |                  |   |                                                                                | Detail   History                 |
| WIL Placement forms less than 50% of                             | f course credit: No             |                  |   |                                                                                | and a second second              |
| RIIERP:                                                          | No                              |                  |   |                                                                                |                                  |
| WIL Activity Type:                                               | Placement                       |                  |   |                                                                                |                                  |
| Offer                                                            |                                 | Detail   History |   |                                                                                |                                  |
|                                                                  |                                 |                  |   |                                                                                | Select All Unselect All Allocate |
|                                                                  |                                 |                  |   |                                                                                |                                  |

InPlace Support V4.10 Quick Reference Guide: Placement Manager Page 4 of 6

## 5. The Schedules Tab

RMIT

This tab allows you to add and remove placement time schedules and add comments to schedules for multiple students.

The **Schedules** tab has similar filtering functions to the Supervisor view, as well as a selection of **Pre-Defined Filters** in the left-hand column.

- Selection section: allows selection of all or types of schedule to update
- Comments section: allows comments to be added to and from days and schedules
- Action section: allows adding specific times and adding and removing days from placement schedule

#### 5. The Confirmation Tab

This tab allows you to **publish allocated Placements** for Students and send emails in bulk. This view is also used for **swapping or withdrawing Placement Offers**.

The Confirmation tab has similar filtering functions to the Supervisor view, as well as a selection of Pre-Defined Filters in the left-hand column.

- The **Publish** link publishes the selected Placements. Once it has been published, the Placement Status updates to Confirmed.
- If you accidentally confirm a Placement, clicking the **Unpublish** will reverse the action or can be useful to hide the placement, make a change then republish it.
- If you wish to remove a Student from Placement and allocate another Student in their place, click on the **Unconfirm** link.
- The **Withdrawn By Student** link is used to record when a Student withdraws from a Placement. The Placement Offer can then be allocated to another Student.
- The **Withdrawn By Agency** link is used if the Agency decides to withdraw the Placement. The triangular road sign icon indicates that the Student may have a potential clash with the proposed Placement (clicking on the icon provides additional details).

# **Allocating Students to Placements**

| General: 1 day<br>14/11/2017 - 14/11/2017<br>Attributes:                                                                                                    |                                                                             | 2           |         |   | MALVERN EAST, 3145<br>ONPS234 - Bundora Campus - UGRD Semester 2 2017 - (ZZZZ)<br>0 / 2 Days General                                                                                                    |                                      |
|----------------------------------------------------------------------------------------------------|-----------------------------------------------------------------------------|-------------|---------|---|----------------------------------------------------------------------------------------------------|--------------------------------------|
| (Global)<br>WIL Placement forms less than 50% of                                                                                                    | of course credit: No                                                        |             |         |   |                                                                                                    | Detail   History                     |
| RIIERP:                                                                                                    | No                                                                          |             |         |   |                                                                                                    |                                      |
| WIL Activity Type:                                                                                                    | Placement                                                                   |             |         |   |                                                                                                    |                                      |
| Offer                                                                                                    |                                                                             | Detail      | History |   |                                                                                                    |                                      |
| Acrux 2 of 10 Professional, Se                                                                                                    | cientific and Technical Services                                            | 2           |         |   | Charanpreet Dulai (3383239)<br>Bundoora, 3083                                                                                                    |                                      |
| 14/11/2017 - 14/11/2017<br>Attributes:                                                                                                    |                                                                             |             |         |   | ONPS2534 - Bundoora Campus - UGRD Semester 2 2017 - (ZZZZ)<br>0 / 2 Days General                                                                                                    |                                      |
| (Global)<br>WIL Placement forms less than 50% of                                                                                                    | of course credit: No                                                        |             |         |   |                                                                                                    | Detail   History                     |
| RIIERP:                                                                                                    | No                                                                          |             |         |   |                                                                                                    |                                      |
| WIL Activity Type:                                                                                                    | Placement                                                                   |             |         |   |                                                                                                    |                                      |
| Offer                                                                                                    |                                                                             | Detail      | History |   |                                                                                                    |                                      |
| Acrux 4 of 10 Professional, Se                                                                                                    | cientific and Technical Services                                            | 2           |         |   | Victoria Phan (3430877)                                                                                                    |                                      |
| General: 1 day                                                                                                    |                                                                             |             |         |   | ST ALBANS, 3021                                                                                                    |                                      |
| 14/11/2017 - 14/11/2017                                                                                                    |                                                                             |             |         |   | ONPS2534 - Bundoora Campus - UGRD Semester 2 2017 - (ZZZZ)                                                                                                    |                                      |
| 14/11/2017 - 14/11/2017<br>Attributes:<br>(Global)<br>WL Placement forms less than 50% of                                                                                                    | of course credit: No                                                        |             |         |   | ONPS2534 - Bundoora Campus - UGRD Semester 2 2017 - (ZZZZ)<br>0 / 2 Days General                                                                                                    | Detail   History                     |
| 14/11/2017 - 14/11/2017<br>Attributes:<br>(Global)<br>WIL Placement forms less than 50% of<br>RIIERP:                                                                                                    | of course credit: No                                                        |             |         |   | OHP52534 Bundoora Campus - UGRD Semester 2 2017 - (ZZZZ)<br>© / 2 Days General                                                                                                    | Detail   History                     |
| 14/11/2017 - 14/11/2017<br>Attributes:<br>(Global)<br>WIL Placement forms less than 50% of<br>RIIERP:<br>WIL Activity Type:                                                                                                    | if course credit: No<br>No<br>Placement                                     |             |         |   | ONPS2534 - Bundoors Campus - UGRD Semester 2 2017 - (2222)<br>8 / 2 Days                                                                                                    | Detail   History                     |
| 14/11/2017 - 14/11/2017<br>Attributes:<br>(Global)<br>WIL Placement forms less than 50% o<br>RITERP:<br>WIL Activity Type:<br>Offer                                                                                                    | f course credit: No<br>No<br>Placement                                      | Detail      | History |   | ONES2534 - Bundoora Campua - UGRD Semester 2 2017 - (2222)<br>Ø / 2 Days General                                                                                                    | Detail   History                     |
| 14(11)(2017 - 14/11/2017<br>Attributes:<br>(Global)<br>Will Recement forms less than 50% or<br>RIERP:<br>WIL Activity Type:<br>Offer<br>Acrux 6 of 10 Professional, So                                                                                                    | f course endit. No<br>No<br>Placement                                       | Detail<br>2 | History | 8 | ONESS34 - Bundoora Campua - UGRD Semester 2 2017 - (2222)<br>() / 3 Days General<br>James Kinder (3487/260)<br>Buntorona Tota                                                                                          | Detail   History                     |
| 14(11)(2017 - 14/11)(2017<br>Attributes:<br>(Global)<br>WIL Resement forms less than 50% c<br>RIERP:<br>WIL Activity Type:<br>Offer<br>Acrux 6 of 10 Professional, Sc<br>General: 1 day<br>14(11)(2017 - 14/11)(2017                                                                   | f course endit: No<br>No<br>Placement                                       | Detail<br>2 | History | 8 | ONESSES - Bundoora Campua - UGRD Semester 2 2017 - (2222)<br>() / 2 Days General<br>James Kinder (3487260)<br>BUNDOORA, 3083<br>ONESSES - Bundoora Campua - UGRD Semester 2 2017 - (2222)<br>() / 2 Days General       | Detail   History                     |
| 14(11/2017 - 14/11/2017<br>Attrbucket:<br>(Global)<br>Will. Active from less than 50% c<br>BIERP:<br>Will. Active Type:<br>Offer<br>Actur. 6 of 10 Professional, St<br>General: 1 day<br>14(11/2017 - 14/11/2017<br>Attrbucket:<br>(Global)<br>Will. Receiver from less than 50% c     | f course credit: No<br>No<br>Placement<br>::entrific and Technical Services | Detail<br>2 | History | × | 046753534 - Bundoera Campus - UGRD Semester 2 2017 - (2222)<br>(*) / 2 Days General<br>James Kinder (3487260)<br>BUNDOORA, 3083<br>046753534 - Bundoera Campus - UGRD Semester 2 2017 - (2222)<br>(*) / 2 Days General | Detail   History<br>Detail   History |
| 14(11/2017 - 14(11/2017<br>Attributes:<br>(Global)<br>WIL Activety From:<br>Other<br>Actua: 6 of 10 Professional, St<br>Gmenal: 1 day<br>14(11/2017 - 14(11/2017<br>Attributes:<br>(Global)<br>WIL Actuary From Ses than 50% of<br>Attributes:                                         | f course endit: No<br>No<br>Placement<br>Jentific and Technical Services    | Detail<br>2 | History | × | ONF54534 - Bundoora Campua - UGRD Semester 2 2017 - (2222)<br>() / 2 Days General<br>James Kinder (3487/260)<br>BUND200RA, 3083<br>ONF54534 - Bundoors Campus - UGRD Semester 2 2017 - (2222)<br>() / 2 Days General   | Detail   History<br>Detail   History |
| 14(11/2017 - 14/11/2017<br>Attributes:<br>(Global)<br>Will. Recenter from less than 50% c<br>RIERF:<br>Will. Activity Type:<br>Offer<br>Actus 6 of 10 Professional, Sc<br>General: 1 day<br>14/11/2017 - 14/11/2017<br>Mill.Recent from less than 50% c<br>RIERF:<br>Will.Recent Type: | I course credit: No<br>No<br>Placement<br>Sentific and Technical Services   | Detail<br>2 | History | × | ONE52534 - Bundoora Campus - UGRD Semester 2 2017 - (2222)<br>3/2 Days General<br>James Kinder (3487/260)<br>BUNDOORA, 3083<br>ONE52534 - Bundoora Campus - UGRD Semester 2 2017 - (2222)<br>3/2 Days General          | Detail   History<br>Detail   History |

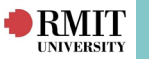

### To allocate Students to Placement Offers:

#### Navigate to Placement > Placement Manager

- 1. Populate the **Academic Year Beginning**, **Discipline** and **Allocation Group** drop-down menus.
- 2. Click on the **Best Fit** tab.
- 3. If required, select the **Rule Set** drop-down menu and click the **Run Trial Match** button.
- 4. Tick the check-boxes of **Students** to select based on their ranking scores or other criteria.
- 5. Click on the **Allocate** button.

## Publish Placements and notify Students:

Once all of the Placement Offers have been allocated to Students, the Placements must be published (confirmed) and the Students notified.

#### Navigate to Placement > Placement Manager

- 1. Populate the **Academic Year Beginning**, **Discipline** and **Allocation Group** drop-down menus.
- 2. Click on the **Confirmation** tab.

- 3. Beneath the **Pre-Defined Filter** header, select **Show all unpublished placements**.
- 4. Change the **Current Page Only** drop-down to **All Pages** if required, tick the check-box.
- 5. Click on the **Publish** link beneath the **Actions** header to confirm the Placements (This will confirm the placement and make it viewable in the student portal).
- 6. Beneath the **Notify** heading, click on the **Students** link to display the **Student Communication** pop-up window.

| (SHA                                                                                                 |                                                                                                    |                                                                                                    |                                                                                  |                                                        |                                                             |                                                             |                                                                 |                                                                 |                                                                   |                                                            |                                                  |                   |                                                      |                                                                   |                                                            |                                                             |                                                                              |
|----------------------------------------------------------------------------------------------------|----------------------------------------------------------------------------------------------------|----------------------------------------------------------------------------------------------------|----------------------------------------------------------------------------------|--------------------------------------------------------|-------------------------------------------------------------|-------------------------------------------------------------|-----------------------------------------------------------------|-----------------------------------------------------------------|-------------------------------------------------------------------|------------------------------------------------------------|--------------------------------------------------|-------------------|------------------------------------------------------|-------------------------------------------------------------------|------------------------------------------------------------|-------------------------------------------------------------|------------------------------------------------------------------------------|
|                                                                                                    | ED] Re                                                                                                    | ques                                                                                                    | t For F                                                                          | lacem                                                  | ents -                                                      | Agen                                                        | cγ                                                              |                                                                 |                                                                   |                                                            |                                                  |                   |                                                      |                                                                   | ٠                                                          |                                                             |                                                                              |
| Subject                                                                                              |                                                                                                    |                                                                                                    |                                                                                  |                                                        |                                                             |                                                             |                                                                 |                                                                 |                                                                   |                                                            |                                                  |                   |                                                      |                                                                   |                                                            |                                                             |                                                                              |
| Work                                                                                                 | Integrate                                                                                                    | od La                                                                                                    | amin                                                                             | g at RJ                                                | ATT - P                                                     | Reque                                                       | st for A                                                        | lesistar                                                        | nce                                                               |                                                            |                                                  |                   |                                                      |                                                                   |                                                            |                                                             |                                                                              |
| Body:                                                                                                |                                                                                                    |                                                                                                    |                                                                                  |                                                        |                                                             |                                                             |                                                                 |                                                                 |                                                                   |                                                            |                                                  |                   |                                                      |                                                                   |                                                            |                                                             |                                                                              |
| В                                                                                                    | Ι                                                                                                    | ¥                                                                                                    | ÷                                                                                | E                                                      | Ξ                                                           | Ξ                                                           | =                                                               | Form                                                            | ats •                                                             | 1                                                          |                                                  |                   |                                                      |                                                                   |                                                            |                                                             |                                                                              |
| Par                                                                                                  | graph                                                                                                    |                                                                                                    | Fo                                                                               | int Fai                                                | mily                                                        |                                                             | Font S                                                          | izes                                                            | *                                                                 | ж                                                          | Q                                                | 5                 | Đ                                                    | -                                                                 | ÷Ξ                                                         | ίΞ                                                          |                                                                              |
| -                                                                                                    |                                                                                                    | 66                                                                                                    | +                                                                                | 1                                                      | 8                                                           | :23                                                         |                                                                 | (9)                                                             | 0                                                                 | A                                                          | *                                                | A                 | -                                                    |                                                                   |                                                            |                                                             |                                                                              |
| Mar                                                                                                  | na Elaid                                                                                                    |                                                                                                    | Ext                                                                              | andad                                                  | Attrib                                                      | urte E                                                      | aldr w                                                          |                                                                 |                                                                   | -                                                          |                                                  | -                 |                                                      |                                                                   |                                                            |                                                             |                                                                              |
| Dear<br>Than<br>#Diar<br>I am<br>in the<br>Plane                                                     | =Agency<br>you for<br>iplineNer<br>writing to<br>attached                                                                           | Persi<br>work<br>net.                                                                                               | unnelG<br>ung wi                                                                 | ivenNa<br>th RMD                                       | me=<br>T Univ                                               | ersity<br>a to pr                                           | to provi<br>ovide a                                             | ide Wo                                                          | rk Intej<br>laceme                                                | prated                                                     | t Lea<br>stud                                    | ent               | ng (W<br>s with                                      | IL) plac                                                          | ement<br>ncyNa                                             | s for st<br>me#,                                            | tudents in<br>as detailed                                                    |
| Dear<br>Than<br>#Dial<br>I am<br>in the<br>Pleas<br>Rega<br>#Sen<br>RMIT                             | = Agency<br>cyou for<br>splineNer<br>writing to<br>attached<br>a do not l<br>de,<br>derFullNa<br>Universit                          | Persi<br>work<br>ner.<br>i doc<br>hesit                                                                             | onnelG<br>ding will<br>uset yo<br>ument<br>ate to                                | ivenNa<br>th RME<br>sur ass<br>contact                 | inter<br>T Univ<br>istanci<br>t me a                        | ersity<br>I to pr<br>t <u>ase</u>                           | to provi<br>ovide a                                             | ide Wo<br>i WIL pl<br>gil = or                                  | rk Inter<br>leceme                                                | prated<br>at for                                           | t Lea<br>stud                                    | mie<br>ent        | ng (W<br>z with<br>umbe                              | IL) plac<br>h <b>#Age</b><br>r= if you                            | ncyNa<br>u have                                            | s for si<br>me∉,<br>any qi                                  | tudents in<br>as detailed<br>uestions.                                       |
| Dear<br>Than<br>#Dia<br>I am<br>in the<br>Pleas<br>Rega<br>#Sen<br>RMIT<br>NOTE:<br>If you<br>action | = Agency<br>( you for<br>iplineNar<br>writing to<br>attached<br>a do not i<br>da,<br>derFullNa<br>Universit<br>In relation          | Persi<br>work<br>net<br>d doc<br>hesit                                                                              | pe control                                                                       | ivenNa<br>th RME<br>sur ass<br>contact<br>contact      | istance<br>t me a<br>tileged<br>t of this<br>ecsived        | ersity<br>a to pr<br>t <u>=Sec</u><br>measurement<br>that n | to provi<br>ovide a<br>iderEm<br>intentia<br>ige you<br>ieszage | ide Wo<br>WIL pl<br>all or<br>al inform<br>are here<br>in error | rk Integ<br>laceme<br>on #Se<br>nation in<br>aby noti<br>, please | prated<br>nt for<br>enderli<br>tender<br>inderli<br>tender | l Lea<br>stud<br>Phon<br>d for<br>at yo<br>diste | che<br>um<br>the  | ng (W<br>a with<br>umbe<br>use o<br>use o<br>striv t | IL) plac<br><b>#Age</b><br>r= if you<br>nly of the<br>the sender  | ement<br>ncyNa<br>u have<br>u have<br>sinate, or<br>at the | s for st<br>me#,<br>any Qu<br>any Qu<br>above na<br>copy or | tudents in<br>as detailed<br>yestions.<br>med above.<br>take any<br>address. |
| Dear<br>Than<br>#Dial<br>I am<br>in the<br>Pleas<br>#Sen<br>RMIT<br>NOTIO<br>If you<br>action        | EAgency<br>( you for<br>iplineNer<br>writing to<br>attached<br>b do not i<br>ds,<br>derFullNa<br>Universit<br>In relation<br>Messag | Persi<br>work<br>a req<br>d doc<br>hesit<br>v<br>essa;<br>v<br>essa;<br>v<br>essa;<br>v<br>essa;<br>v<br>essa;<br>v | onnelG<br>uset yn<br>uset yn<br>ument<br>ate to<br>ys cont<br>ended<br>t. If you | ivenika<br>our ass<br>contact<br>eins priv<br>econtact | me=<br>T Univ<br>istance<br>t me a<br>t of this<br>sectived | ersity<br>a to pr<br>t <u>ESe</u><br>measu<br>than          | niderEm                                                         | ide Wor<br>WIL pl<br>al inform<br>are here                      | rk Inter<br>laceme<br>on #Se<br>aby noti                          | prated<br>at for<br>endering<br>field th<br>imme           | l Lea<br>stud<br>Phon<br>d for<br>diste          | ent<br>eNu<br>the | ng (W<br>a with<br>umber<br>use o<br>ust n<br>obly t | IL) plac<br><b># #Age</b><br>r= if you<br>nly of the<br>the sende | e addre<br>neyNa<br>u have<br>shabe o<br>r at the          | s for st<br>me#,<br>any qu<br>save na<br>copy or<br>a above | udents in<br>as detailed<br>jestions.<br>med above.<br>address.              |

- 7. Edit the email text and fields if required, then click on the **Preview Email** button to check that all the merge fields are correctly populated.
- 8. Click on the **Send** button.
- 9. Confirm that the action was completed successfully in the **Action Summary** pop-up window. If any errors have been logged, repeat the required steps to solve the issue.
- 10. Repeat steps 7-10 to notify Agencies and Supervisors, if required.

For further assistance, please contact your school's WIL team or visit <u>InPlace Support Online Help</u> or contact the InPlace Business Support Team at <u>inplace.support@rmit.edu.au</u>

InPlace Support V4.10 Quick Reference Guide: Placement Manager Page 6 of 6